HCU | HafenCity Universität Hamburg

## Add an Outlook Account

- 1. Click the tab File.
- 2. Click Add Account.

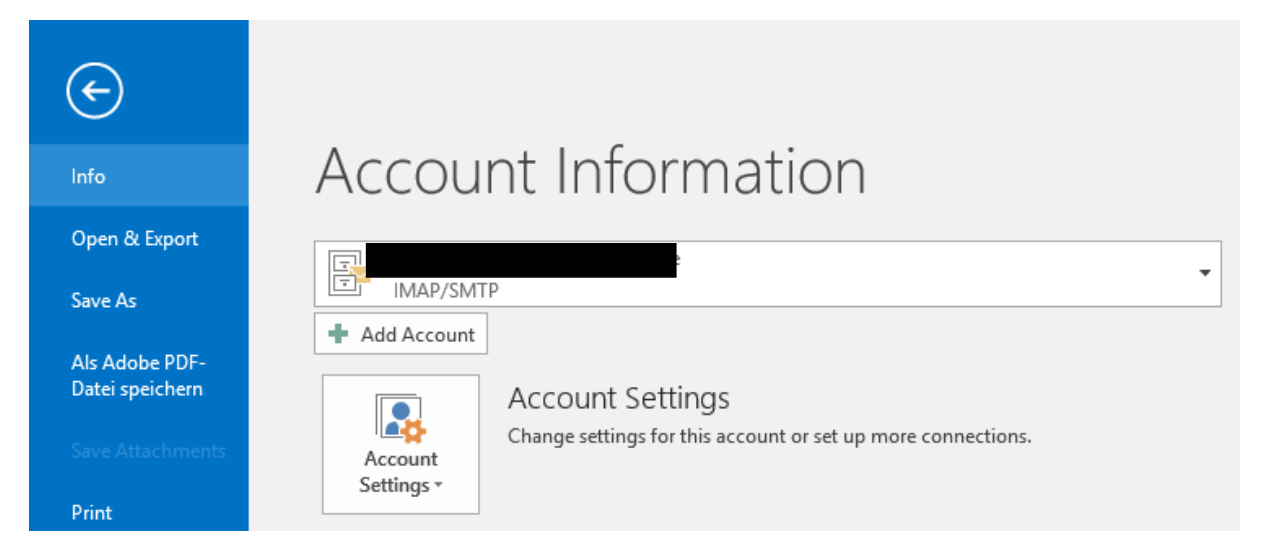

3. Select Manual setup or additional server types and then Next.

| E-mail Account     |                                                                 |
|--------------------|-----------------------------------------------------------------|
| Your Name; [       |                                                                 |
|                    | Example: Ellen Adams                                            |
| E-mail Address;    | Example: ellen@contoso.com                                      |
| Password:          |                                                                 |
| Retype Password:   |                                                                 |
|                    | Type the password your Internet service provider has given you. |
|                    |                                                                 |
| Manual setup or ad | fitianal convertures                                            |

Dateiablage: Y:\VW\IT-Doku\Anleitungen-HCU-Website\E-Mail\Anleitung Einrichten eines Outlook Profils Englisch.docxx Aktualisiert am: 12.09.2019 HCU | HafenCity Universität Hamburg

## Add an Outlook Account

4. Select POP or IMAP and then click Next.

| Add Acco | punt                                                                                                    | ×      |
|----------|----------------------------------------------------------------------------------------------------|--------|
| Choos    | e Service                                                                                                    | ×      |
|          | Outlook.com or Exchange ActiveSync compatible service<br>Connect to a service such as Outlook.com to access email, calendars, contacts, and tasks |        |
|          | POP or IMAP                                                                                                    |        |
|          | Connect to a POP or IMAP email account                                                                                                    |        |
|          |                                                                                                    |        |
|          |                                                                                                    |        |
|          |                                                                                                    |        |
|          |                                                                                                    |        |
|          |                                                                                                    |        |
|          |                                                                                                    |        |
|          |                                                                                                    |        |
|          |                                                                                                    |        |
|          | < Back Next >                                                                                                    | Cancel |
|          |                                                                                                    |        |

5. Fill out the boxes by this example and afterwards go to *More Settings*.

| User Information          |                              | Test Account Settings                                                                                            |
|---------------------------|------------------------------|----------------------------------------------------------------------------------------------------|
| Your Name:                | Max Mustermann               | We recommend that you test your account to ensure that the entries are correct                                   |
| Email Address:            | max.mustermann@hcu-ham       |                                                                                                    |
| Server Information        |                              | Test Account Settings                                                                                            |
| Account Type:             | IMAP 🗸                       | iest Account Settings                                                                                            |
| Incoming mail server:     | mail.tu-harburg.de           | Automatically test account settings when Next<br>is clicked                                                      |
| Outgoing mail server (SMT | P): mail.tu-harburg.de       |                                                                                                    |
| Logon Information         |                              |                                                                                                    |
| User Name:                | hcu123                       | Mailes losse efflices All                                                                                        |
| Password:                 | *****                        | Mail to keep offline: All                                                                                        |
|                           | Remember password            | and the second second second second second second second second second second second second second second second |
| Require logon using Se    | cure Password Authentication |                                                                                                    |
| (SPA)                     |                              | More Settings                                                                                                    |

Dateiablage: Y:\VW\IT-Doku\Anleitungen-HCU-Website\E-Mail\Anleitung Einrichten eines Outlook Profils Englisch.docxx Aktualisiert am: 12.09.2019

HCU | HafenCity Universität Hamburg

## Add an Outlook Account

6. Go to *Outgoing Server* and fill out the boxes.

| Internet E-mail Settin                            | igs    |             |      | ×      |  |
|---------------------------------------------------|--------|-------------|------|--------|--|
| General Outgoing                                  | Server | Advanced    |      |        |  |
| My outgoing server (SMTP) requires authentication |        |             |      |        |  |
| O Use same settings as my incoming mail server    |        |             |      |        |  |
| Log on using                                      |        |             |      |        |  |
| User Name:                                        | hcu123 | \$          |      |        |  |
| Password:                                         | ****** | ****        |      |        |  |
|                                                   | 🗸 Rem  | ember passv | vord |        |  |
| Require Secure Password Authentication (SPA)      |        |             |      |        |  |
|                                                   |        |             |      |        |  |
|                                                   |        |             |      |        |  |
|                                                   |        |             |      |        |  |
|                                                   |        |             |      |        |  |
|                                                   |        |             |      |        |  |
|                                                   |        |             |      |        |  |
|                                                   |        |             |      |        |  |
|                                                   |        |             |      |        |  |
|                                                   |        |             |      |        |  |
|                                                   |        |             |      |        |  |
|                                                   |        |             |      |        |  |
|                                                   |        |             | ОК   | Cancel |  |

## Add an Outlook Account

7. Go to Advanced and fill out the boxes. Confirm by clicking OK.

| Internet E-mail Settings X                                                                         |  |  |  |  |
|----------------------------------------------------------------------------------------------------|--|--|--|--|
| General Outgoing Server Advanced                                                                   |  |  |  |  |
| Server Port Numbers                                                                                |  |  |  |  |
| Incoming server (IMAP): 993 Use Defaults                                                           |  |  |  |  |
| Use the following type of encrypted connection:                                                    |  |  |  |  |
| Outgoing server (SMTP): 465                                                                        |  |  |  |  |
| Use the following type of encrypted connection: SSL                                                |  |  |  |  |
| Server Timeouts                                                                                    |  |  |  |  |
| Short Long 1 minute                                                                                |  |  |  |  |
| Folders                                                                                            |  |  |  |  |
| Root folder path:                                                                                  |  |  |  |  |
| Sent Items                                                                                         |  |  |  |  |
| Do not save copies of sent items                                                                   |  |  |  |  |
| Deleted Items                                                                                      |  |  |  |  |
| Mark items for deletion but do not move them automatically                                         |  |  |  |  |
| Items marked for deletion will be permanently deleted when<br>the items in the mailbox are purged. |  |  |  |  |
| Purge items when switching folders while online                                                    |  |  |  |  |
|                                                                                                    |  |  |  |  |
| OK Cancel                                                                                          |  |  |  |  |

8. Click *Next* to test the settings and click *Close* when completed successfully.

| Change Account                                                                              | ×                                   |
|---------------------------------------------------------------------------------------------|-------------------------------------|
| POP and IMAP Account Settings<br>Enter the mail server settings for your account.           | ×                                   |
| Test Account Settings                                                                       |                                     |
| User Info<br>Congratulations! All tests completed successfully. Click<br>Your Nam continue. | Close to Stop ccount to ensure that |
| Server Inf Tasks Errors                                                                     |                                     |
| Account T<br>Incoming<br>Outgoing<br>Logon Int                                              | Status<br>Completed<br>Completed    |
|                                                                                             | Mair to keep online: Air            |
| Require logon using Secure Password Authentication                                          | та и и и и <b>и</b> • • •           |
|                                                                                             | More Settings                       |
|                                                                                             |                                     |

9. Click *Finish* to finish the setup.

Attention: By changing your ahoi password you will be asked to change the password in Outlook <u>multiple</u> times.